| On donno $\Lambda = \begin{pmatrix} 1 \\ 1 \end{pmatrix}$ | 3) | ot $B = \begin{pmatrix} 1 \end{pmatrix}$ | 5 | 4   |
|-----------------------------------------------------------|----|------------------------------------------|---|-----|
| On donne $A = \begin{pmatrix} 2 \end{pmatrix}$            | 3) | et B = (3)                               | 6 | 7). |

- 1. Calculer 5A,  $A^3$ ,  $A \times B$
- 2. Calculer A<sup>-1</sup>. 3. Calculer A<sup>t</sup>

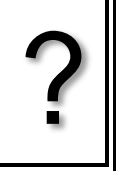

## Saisir une matrice

| Touche MENU sélectionner                                                                                                    | Matrice<br>Matrice<br>Matrice<br>Matrice<br>Matrice<br>Matrice |
|----------------------------------------------------------------------------------------------------|----------------------------------------------------------------|
| Pour accéder au menu matrice <b>MAT</b> (touche <b>F3</b> )                                                                                                    | Mat E None Man 2                                               |
| Sélectionner la matrice choisie et valider par <b>EXE</b> .                                                                                                    | DEL DELA DIM                                                   |
| Définir la dimension de la matrice A, ici, 2x2.Valider par <b>EXE</b><br>Saisir les éléments de la matrice et utiliser les flèches ou la<br>touche <b>EXE</b> pour valider. |                                                                |
| ightarrow m désigne le nombre de colonnes et n le nombre de lignes.                                                                                                    |                                                                |
| Utiliser la touche <b>EXIT</b> et procéder de même pour définir la matrice B.<br>Retourner à l'écran de calcul ( <b>EXIT EXIT</b> )                                         |                                                                |

## **Opérations sur les matrices**

Г

| Dans l'écran de calcul, saisir 5xMat A , Mat A^3 ,<br>Mat A x Mat B.                                             | 5×Mat A<br>Mat A <sup>3</sup> | $\begin{bmatrix} 5 & 15 \\ 10 & 15 \end{bmatrix}$ | Mat A×Mat B<br>[10 23 25]<br>[11 28 29] |
|----------------------------------------------------------------------------------------------------|-------------------------------|---------------------------------------------------|-----------------------------------------|
| Mat A s'obtient avec <b>SHIFT 2</b> et <b>ALPHA A</b> .<br>Mat B s'obtient avec <b>SHIFT 2</b> et <b>ALPHA B</b> | DELTA DELTA                   | 138 691<br>Mat A <sup>-1</sup>                    |                                         |
| Pour calculer l'inverse de A, saisir Mat A <sup>-1</sup> (avec les touches <b>SHIFT</b> ))                       |                               | D<br>JUMP DEL IMAT                                | [ <u>₹</u> - <u>+</u> ]<br>Mat          |

## Transposée d'une matrice

| Accéder à l'écran de calcul, puis dans les options ( <b>OPTN</b> ),                   | Trn Mat A                   |
|---------------------------------------------------------------------------------------|-----------------------------|
| sélectionner le menu matrice (touche <b>F2</b> ), et choisir <b>Trn</b> ( <b>F4</b> ) | [1 2]                       |
| Saisir ensuite Mat A ( <b>F1</b> )                                                    | D                           |
|                                                                                       | Mati Mali (Deti Trm (909) 🕞 |

## ⇒ Problème pouvant être rencontré

| 1 | Mat B×Mat A       | Ma <sup>* Dom-* 0</sup><br>Dimension ERROR<br>Press:[EXIT] | Dans le cas où les dimensions des matrices sont<br>incompatibles pour un calcul donné (par exemple B×A ) le<br>message d'erreur ci-contre est affiché. |
|---|-------------------|------------------------------------------------------------|----------------------------------------------------------------------------------------------------|
| 3 | JUMP DEL MAT MATH | JUMP DEL MAT MATH                                          |                                                                                                    |